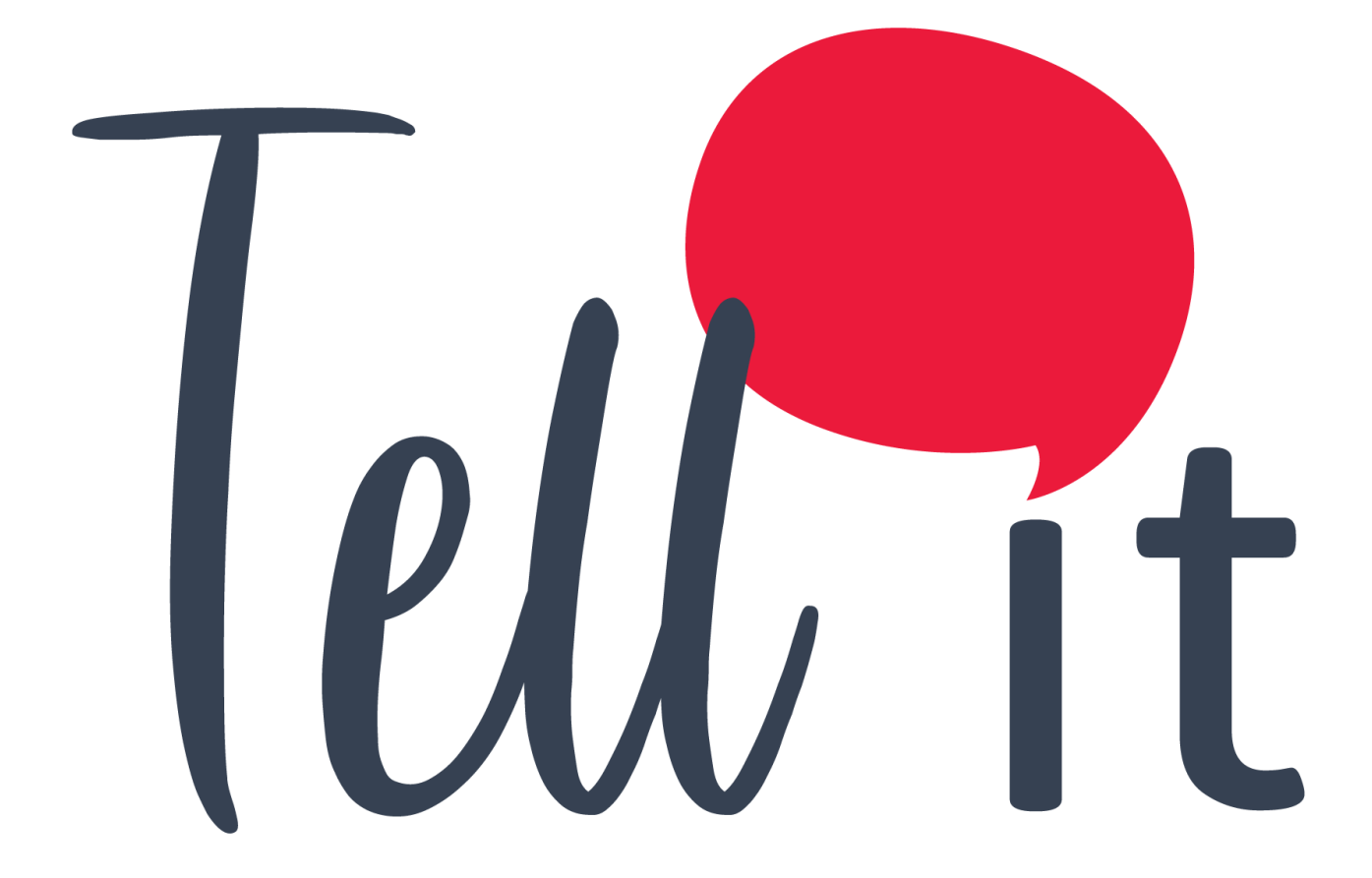

# ALDEAMO Manual de uso Validadores

www.aldeamo.com

MAN-PP-03-06 V4 09/11/2020

# Contenido

| 1. | Con   | trol de Cambios                               | .2 |
|----|-------|-----------------------------------------------|----|
| 2. | Intro | oducción                                      | .3 |
| 3. | Vali  | dador de Email                                | .4 |
| 3. | 1.    | Crear una Validación de Email                 | .4 |
| 3. | 2.    | Ver el estado de una Validación de Email      | .5 |
| 4. | Vali  | dador de Operadores                           | .6 |
| 4. | 1     | Crear una Validación de Operadores:           | .6 |
| 4. | 2     | Ver el estado de una Validación de Operadores | .7 |
| 5. | Vali  | dador de RCS                                  | .8 |
| 5. | 1.    | Crear una validación de RCS.                  | .8 |
| 5. | 2.    | Ver el estado de una validación de RCS1       | 0  |

# 1. Control de Cambios

| Versión | Fecha      | Descripción de la Modificación                            | Responsable (s)           |
|---------|------------|-----------------------------------------------------------|---------------------------|
| 1       | 05/04/2019 | Creación del manual de uso para el<br>validador de E-mail | Daniel Gómez              |
| 2       | 28/10/2019 | Se modificó el formato del documento                      | Luis Eduardo<br>Rodríguez |
| 3       | 01/07/2020 | Inclusión de Validador de Operadores y de<br>RCS          | Luis Eduardo<br>Rodriguez |
| 4       | 09/11/2020 | Se modifico el numeral 4 validador de operadores          | Luis Eduardo<br>Rodríguez |

## 2. Introducción

Bienvenido a la aplicación de Tellit de Aldeamo. La plataforma de Validadores, verifica si las cuentas de correo son válidas antes de hacer el envío, con el fin de Incrementar la tasa de entrega y apertura. De la misma manera verifica el operador asociado a cada número y su capacidad para recibir RCS.

A través del sitio <u>http://tellit.aldeamo.com</u> podrás realizar el envío de campañas de una manera sencilla y rápida, desde un envío mínimo a 1 contacto hasta un envío masivo de mensajes sin límite de contactos.

Esta herramienta te garantiza que tus clientes recibirán exactamente la información que deseas, además de poder verificar múltiples listas de contactos y de esta forma realizar un envío más ágil y eficaz.

## 3. Validador de Email

En el Menú de operadores podrá la opción de Validación de Email que permite la identificación de los correos electrónicos válidos para poder recibir notificaciones de Email sin perder la reputación de la IP del remitente:

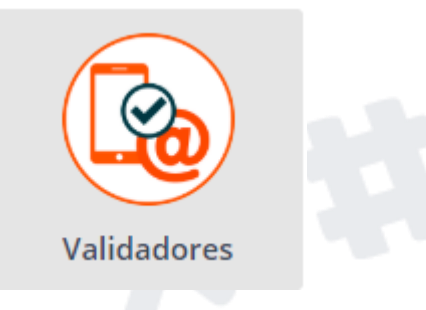

### 3.1. Crear una Validación de Email

Para usar el validador de Email, vaya a menú Validadores > Validador de Email. Podrá hacer validaciones rápidas o masivas.

Para hacer una validación individual, vaya a Validación 1 a 1.

| Es 🗸 🕜                                            | Email Inválido. | × |
|---------------------------------------------------|-----------------|---|
| Validación 1 a 1 Validación por archivo           |                 |   |
| 🛇 Validador de Email                              |                 |   |
| > Ingrese el correo electronico que desea validar |                 |   |
| Digite el correo a validar                        |                 |   |
| Validar                                           |                 |   |
|                                                   |                 |   |

Podrá ingresar el correo electrónico que desea validar. En la parte superior derecha, encontrará una notificación con el resultado.

Para hacer una validación masiva por archivo, vaya a Validación por archivo.

| Validador de Email                                          |                                 |
|-------------------------------------------------------------|---------------------------------|
| > Ingrese el nombre de la campaña                           |                                 |
| Nombre de la campaña                                        |                                 |
| > Por favor seleccione el archivo a verificar               |                                 |
| Seleccione el separador para archivos csv y txt             | El archivo contiene encabezados |
| Coma ( , ) 👻                                                |                                 |
| Seleccione las comillas para archivos csv y txt             | TXT CSV Excel                   |
| Comilla doble ( " )                                         | Cargar Archivo                  |
| > Por favor seleccione las columnas correspondientes        |                                 |
| Seleccione la columna con los correos electrónicos ③        | No aplica 🔹                     |
| Seleccione la columna con el identificador de correlación 🕐 | No aplica 🗸                     |
|                                                             | reo upinca                      |

Podrá ingresar el nombre de la campaña de Validación, también deberá cargar el TXT o CSV con el listado de correos a validar y un identificador de correlación, finalice haciendo clic en "Enviar"

#### 3.2. Ver el estado de una Validación de Email

En el módulo de Reportes de Tellit podrá encontrar los correos electrónicos validados diferenciados entre Campañas y Detallados.

Para encontrar el Reporte de campañas de Validación ingrese a Reportes>Validadores>Campañas, se listarán las Campañas de Validación realizadas y podrá generar el exporte de los correos válidos e inválidos, seguros o no seguros y sólo debe hacer clic en la nube de descarga:

| ≡        | Tell it                           |       | Es 🗸          | 0                      |       |                  |            |             |      | 25            |      | TellitCo | omercial | Salir 🕩 |
|----------|-----------------------------------|-------|---------------|------------------------|-------|------------------|------------|-------------|------|---------------|------|----------|----------|---------|
| *        | 🕑 Cai                             | mp    | añas          |                        |       |                  |            |             |      |               |      |          |          |         |
| ¢        | Reportes                          | ~     |               |                        |       |                  |            |             |      |               |      |          |          |         |
| 20       | 🔟 Resumen                         |       | de reporte    | Correo electrónico 🗘   | Fecha | Último Mes       |            | \$          | Q    | Buscar        |      |          |          |         |
|          | SMS                               | <     |               |                        |       |                  |            |             |      |               |      |          |          |         |
| 縉        | Documentos                        | <     |               |                        |       |                  |            |             |      | Resultado (3  | 0    |          |          |         |
|          |                                   |       |               | Nombre                 |       | Fecha            | Estado ?   | Corre       | ctos | Incorrectos   | Tota | al 🥐     |          |         |
| Ľ        | ?≡ Validadores                    | *     | ción de corre | eos corporativos envía | 1:    | 2-Jun-2020 16:20 | Completado | <b>4</b> 10 | 062  | <b>4</b> 4    | 1    | 141      |          |         |
|          | <ul> <li>Campañas</li> </ul>      |       | cion Email E  | Envia 4pm              | 1:    | 2-Jun-2020 16:08 | Completado | ۵           | 0    | <b>4</b> 1106 | 1    | 141      |          |         |
|          | <ul> <li>Estadísticas</li> </ul>  |       |               |                        | 1:    | 2-Jun-2020 14:54 | Completado | 0           | 2    | <b>4</b> 1    |      | 3        |          |         |
|          | <ul> <li>Email Detalla</li> </ul> | ado   | icion Email E | Invia                  | 1:    | 2-Jun-2020 10:30 | Completado | 40          | )49  | <b>6</b> 05   | 4    | 950      |          |         |
|          | <ul> <li>Detallado Ro</li> </ul>  | s     | 0200911       |                        | 1     | 1-Jun-2020 09:57 | Completado | 0           | 0    | ₫ 3           |      | 3        |          |         |
|          | RCS                               | ~     |               |                        | 1     | 1-Jun-2020 07:51 | Completado | 0           | 2    | <b>4</b> 1    |      | 3        |          |         |
| <b>a</b> |                                   |       | 23455         |                        | 1     | 1-Jun-2020 04:09 | Completado | 0           | 2    | <b>Δ</b> 1    |      | 3        |          |         |
| ×        | 🗹 Encuestas                       |       | 2345          |                        | 1     | 1-Jun-2020 04:00 | Completado | 0           | 2    | <b>4</b> 1    |      | 3        |          |         |
|          |                                   | test3 |               |                        | 1(    | 0-Jun-2020 18:13 | Iniciado   |             |      |               |      | 3        |          |         |
|          |                                   | test  |               |                        | 10    | 0-Jun-2020 18:13 | Completado | 4           | 2    | <b>8</b> 1    |      | 3        |          |         |

Para encontrar el reporte Detallado de sus validaciones siga la misma ruta Reportes>Validadores>Detallados.

Recuerde que la herramienta limpiará registros duplicados por lo que el número de registros podrá ser menor al cargado en el archivo.

El formato de la descarga es CSV separado por comas:

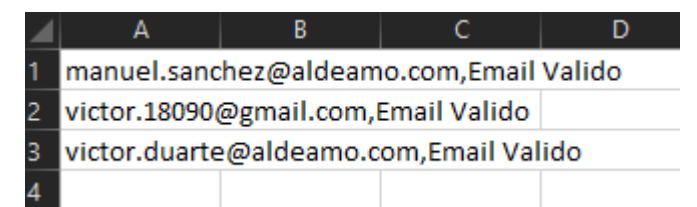

Podrá encontrar los siguientes estados:

- 1. Email Válido: El correo electrónico existe y ha pasado todas las validaciones realizadas.
- 2. Email Inválido: El correo electrónico no existe y no pasó por lo menos 1 de las validaciones realizadas.
- 3. Email Válido No Seguro: El correo electrónico existe pero el dominio asociado no contiene reglas de seguridad que permitan encontrarlo totalmente apto para uso.

### 4. Validador de Operadores

En el Menú de Aplicaciones podrá la opción de Validación de Operadores que permite la identificación de operadores de un listado de números celulares:

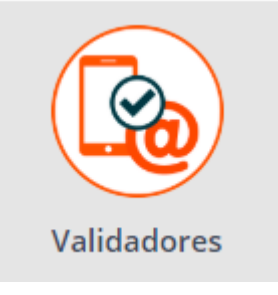

### 4.1 Crear una Validación de Operadores:

Para usar el validador de Operadores, vaya a menú Validadores > Validador de Operadores. Podrá hacer validaciones rápidas o masivas.

Para hacer una validación individual, vaya a Validación 1 a 1.

| /alidación 1 a 1 | Validación por archivo              |           | Avantel                                                |
|------------------|-------------------------------------|-----------|--------------------------------------------------------|
| 🖉 Ide            | ntificador de O                     | peradores |                                                        |
| _                |                                     |           | Narrace el aúmero celular (CCM) que deces unidar       |
| N C.             | μογγιατό όι τραίς πίμο πόςος γρίμης | ar        | ) Ingrese el numero celluar ((35)VI) que desea validar |

Podrá ingresar el país y número de celular que desea validar. En la parte superior derecha, encontrará una notificación con el resultado.

Para hacer una validación masiva por archivo, vaya a Validación por archivo.

| $\otimes$ | Identificador de Operadores                               |                                   |    |
|-----------|-----------------------------------------------------------|-----------------------------------|----|
|           | > Ingrese el nombre de la campaña                         |                                   |    |
|           | Nombre de la campaña                                      |                                   |    |
|           | > Por favor seleccione el archivo a verificar             |                                   |    |
|           | Seleccione el separador para archivos csv y txt           | ✓ El archivo contiene encabezados |    |
|           | Coma ( , )                                                |                                   |    |
|           | Seleccione las comillas para archivos csv y txt           | TXT CSV Excel                     |    |
|           | Comilla doble ( " )                                       | Cargar Archivo                    |    |
|           | > Por favor seleccione las columnas correspondientes      |                                   |    |
|           | Seleccione la columna con el número de teléfono celular 🔅 | No aplica                         | •  |
|           | Seleccione el país que desea validar                      | Seleccione el país                | \$ |
|           |                                                           |                                   |    |

Podrá ingresar el nombre de la campaña de Validación, también deberá cargar el TXT o CSV con el listado de números a validar y un identificador de correlación, finalice haciendo clic en "Enviar".

### 4.2 Ver el estado de una Validación de Operadores

En el módulo de Reportes de Tellit podrá encontrar los números validados diferenciados entre Campañas y Detallados.

Para encontrar el Reporte de campañas de Validación ingrese a Reportes>Validadores>Campañas, se listarán las Campañas de Validación realizadas y podrá generar el reporte exportado, sólo debe hacer clic en la nube de descarga:

|   | Bonorto Compo       |                 |                       |                   |            |   |         |      |         | \$ | <b>~</b> |
|---|---------------------|-----------------|-----------------------|-------------------|------------|---|---------|------|---------|----|----------|
|   | Reporte Campa       | ñas Validadores |                       |                   |            |   |         |      |         |    |          |
| 1 | Fecha - Último Me   | 5- \$           | Tipo de reporte Opera | dor               | ÷          | Q | Buscar  |      |         |    |          |
|   |                     |                 |                       |                   |            |   |         | Resu | ltado 🕐 |    | _        |
|   | Comoção más do 2004 | Nombre          |                       | Fecha             | Estado (?) | ~ | Válidos | In   | vālidos | To | otal (?) |
|   | Campaña más de 200k |                 |                       | 09-0ct-2020 16:05 | Error      |   | 199080  | •    | 212     |    | 200001   |
|   | Campaña más de 200k |                 |                       | 09-0ct-2020 16:05 | Completado | ۵ | 199686  | 0    | 315     | ۵  | 200001   |
|   | Campaña más de 200k |                 |                       | 09-Oct-2020 16:05 | Completado | ۵ | 199686  | 0    | 315     | ۵  | 200001   |

Para encontrar el reporte Detallado de sus validaciones siga la misma ruta Reportes>Validadores>Detallados.

Recuerde que la herramienta limpiará registros duplicados por lo que el número de registros podrá ser menor al cargado en el archivo.

## 5. Validador de RCS

En el Menú de operadores podrá la opción de Validación de RCS que permite la identificación de la funcionalidad RCS en un teléfono inteligente desde un listado de números celulares:

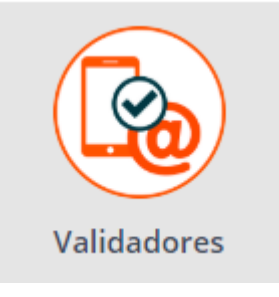

### 5.1. Crear una validación de RCS.

Para usar el Validador de RCS, vaya a menú Validadores > Validador de RCS. Podrá hacer validaciones rápidas o masivas.

Para hacer una validación individual, vaya a Validación 1 a 1.

| alidación 1 a 1 | Validación por archivo             | mensajes RCS.                                       |  |
|-----------------|------------------------------------|-----------------------------------------------------|--|
| 🕝 Vali          | dador de RCS                       |                                                     |  |
|                 |                                    |                                                     |  |
| > Se            | leccione el país que desea validar | > Ingrese el número celular (GSM) que desea validar |  |

Podrá ingresar el país y número de celular que desea validar. En la parte superior derecha, encontrará una notificación con el resultado.

Para hacer una validación masiva por archivo, vaya a Validación por archivo.

| Validación | 1 a 1     Validación por archivo       Validador de RCS       |                                   |
|------------|---------------------------------------------------------------|-----------------------------------|
|            | > Ingrese el nombre de la campaña<br>Nombre de la campaña     |                                   |
|            | > Por favor seleccione el archivo a verificar                 |                                   |
|            | Seleccione el separador para archivos csv y txt               | ✓ El archivo contiene encabezados |
|            | Coma ( , ) 👻                                                  |                                   |
|            | Seleccione las comillas para archivos csv y txt               |                                   |
|            | Comilla doble ( " )                                           | Cargar Archivo                    |
|            | > Por favor seleccione las columnas correspondientes          |                                   |
|            | Seleccione la columna con el número de teléfono celular 🍞     | No aplica                         |
|            | Seleccione el país o la columna con el identificador del país | Seleccione el país                |
|            | •                                                             | No aplica                         |
|            | Seleccione la columna con el identificador de correlación 📀   | No aplica                         |
|            | Enviar                                                        |                                   |

Podrá ingresar el nombre de la campaña de Validación, también deberá cargar el TXT, CSV o EXCEL con el listado de números a validar, un identificador de correlación y el país de los números que desea validar o la columna con el indicativo país. Finalice haciendo clic en "Enviar".

### 5.2. Ver el estado de una validación de RCS

En el módulo de Reportes de Tellit podrá encontrar los números validados diferenciados entre Campañas y Detallados.

Para encontrar el Reporte de campañas de Validación ingrese a Reportes>Validadores>Campañas, se listarán las Campañas de Validación realizadas y podrá generar el exporte de los números que soportan y que no soportan la tecnología RCS válidos e inválidos, sólo debe hacer clic en la nube de descarga:

| ≡                   | Tell It | Es 🗸                | 0       |         |            |                   |      |         | 25      | <b>_</b> ~ ( | TellitComercial | S |
|---------------------|---------|---------------------|---------|---------|------------|-------------------|------|---------|---------|--------------|-----------------|---|
| <ul><li>☆</li></ul> | 🕑 Ca    | impañas             |         |         |            |                   |      |         |         |              |                 |   |
| <b>≟</b> ₀<br>È     |         | Tipo de reporte     | RCS     | ♦ Fecha | Último Mes | \$                | Q    | Buscar  |         |              |                 |   |
| Æ                   |         |                     | Nombre  | 2       |            | Fecha             | Esta | do 🕐    | Archivo | Total de lín | eas 🕐           |   |
|                     |         | RCS_10_50HILOS      | 5       |         |            | 17-Jun-2020 08:23 | Com  | pletado | ۵       | 10           |                 |   |
|                     |         | RCS_200K_50HIL      | LOS     |         |            | 17-Jun-2020 08:06 | Com  | pletado | ۵       | 2000         | 00              |   |
|                     |         | Base para RCS       |         |         |            | 13-Jun-2020 09:35 | Com  | pletado | ۵       | 12           |                 |   |
|                     |         | RCS_200K            |         |         |            | 11-Jun-2020 16:02 | Com  | pletado | ۵       | 2000         | 00              |   |
|                     |         | RCS_V02_100K_       | 12HILOS |         |            | 10-Jun-2020 14:43 | Com  | pletado | ۵       | 1000         | 00              |   |
|                     |         | RC5_V02_100k        |         |         |            | 10-Jun-2020 11:55 | Com  | pletado | ۵       | 1000         | 00              |   |
| 2                   |         | RCS_V02_2K          |         |         |            | 10-Jun-2020 11:51 | Com  | pletado | 0       | 200          | 0               |   |
| ×                   |         | test 2k sebas       |         |         |            | 04-Jun-2020 11:36 | En P | roceso  |         | 200          | 0               |   |
|                     |         | test sincronizacior | n       |         |            | 03-Jun-2020 07:38 | Com  | pletado | 4       | 2            |                 |   |
|                     |         | rcs 100k            |         |         |            | 02-Jun-2020 17:14 | En P | roceso  |         | 1000         | 00              |   |

Para encontrar el reporte Detallado de sus validaciones siga la misma ruta Reportes>Validadores>Detallados.

Podrá encontrar los siguientes estados:

- 1. No está habilitado para recibir mensajes de RCS.
- 2. Habilitado para recibir mensajes RCS.

El validador de RCS valida la tecnología habilitada en el operador, la versión del sistema operativo y las versiones de las aplicaciones de mensajería dentro del dispositivo.